Traccia Onboarding QuiFattura per utente che vuole operare in autonomia

# Sommario

| Introduzione                                            | 3  |
|---------------------------------------------------------|----|
| Prima registrazione autonoma su sito QuiFattura         | 4  |
| Accesso al portale e requisiti indirizzo email          | 4  |
| Registrazione                                           | 6  |
| Conferma registrazione                                  | 7  |
| Primo accesso a QuiFattura                              | 10 |
| Creazione anagrafica azienda                            | 11 |
| Dati TAB "Anagrafica"                                   | 11 |
| Completamento dei dati azienda                          | 14 |
| Dati TAB "Dati fiscali"                                 | 14 |
| Dati TAB "Aliquote IVA"                                 | 15 |
| Dati TAB "unità di misura"                              | 16 |
| Dati TAB "Conti corrente"                               | 17 |
| Dati TAB "Rubrica pagamenti"                            | 18 |
| Dati TAB "Avanzate"                                     | 19 |
| Dati TAB "Fatt. elettronica"                            | 20 |
| Dati commercialista                                     | 23 |
| Trasformazione di una versione TRIAL in una BASIC o PRO | 25 |
| Recupero credenziali                                    | 32 |

## Introduzione

Il presente documento ha lo scopo di fornirle una traccia guida per la registrazione ed attivazione, in maniera autonoma, della sua azienda su QuiFattura.

Le casistiche che può incontrare sono due:

1) <u>Prima registrazione</u> autonoma su sito QuiFattura per l'attivazione della versione TRIAL, che offre un utilizzo gratuito e senza impegno per i primi 30 giorni.

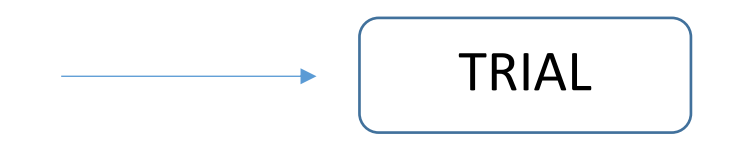

2) In caso di interesse, la <u>trasformazione di una versione TRIAL</u> in una della configurazioni che la piattaforma mette a disposizione, BASIC o PRO:

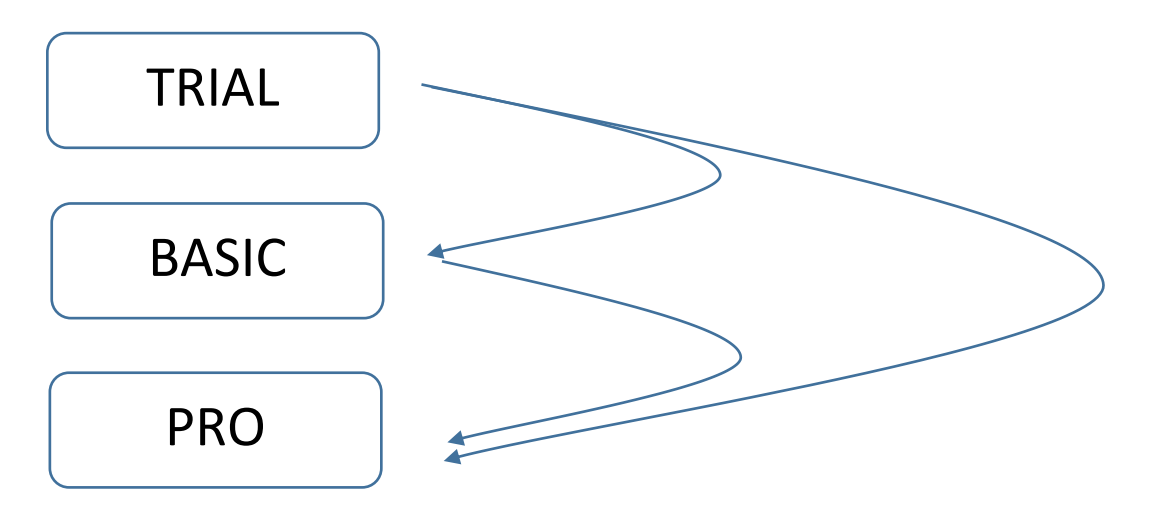

Le ricordo che la versione BASIC consente l'invio fatture tramite e-mail ordinaria o PEC e la generazione file XML per la Fatturazione Elettronica PA/B2B/B2C, mentre la versione PRO la abilita al servizio di intermediazione con il Sistema d'Interscambio dell'Agenzia delle Entrate (SDI) senza limiti di documenti, con gestione delle notifiche e con firma digitale automatica già prevista senza ulteriori oneri, ed alla Conservazione a norma delle fatture senza limitazioni.

Di seguito troverà un dettaglio delle casistiche citate.

## Prima registrazione autonoma su sito QuiFattura

#### Accesso al portale e requisiti indirizzo email

Nel caso in cui intenda registrarsi al sito QuiFattura in maniera autonoma, senza possedere un coupon di attivazione, per ottenere un accesso in versione TRIAL, la prima operazione da eseguire è collegarsi al link riportato:

#### https://app.QuiFattura.it/?utm\_source=qui-fattura-home-accedi

| C Status / Spo quifatura & Tutm Jource-qui-fatura - home-accesi<br>Germai R. Qui Fatura   Fature orline X M Posta in annive (17) - clogUT70 S D1LOG<br>B St C Status gestionale per A O Nota Spece & Germinikie S HetBocs S D1LOG - ELENCO TELEFor | ELENCO TELEFONICO                         | ~ ≜ ĉ ] [ Ceca  | - 0<br>合 ☆ 章 |
|----------------------------------------------------------------------------------------------------|-------------------------------------------|-----------------|--------------|
| 🕵 QUI FATTURA                                                                                                    |                                           | DYLC<br>MUTANIA | 6            |
| Fatture online facili, veloci ed economich                                                                                                    | e per professionisti, artigiani e piccole | imprese         |              |

La videata le richiederà la creazione dell'utente tramite l'inserimento nel campo "Email" dell'<u>indirizzo email</u> <u>che si intende utilizzare per identificare l'azienda</u> e che si vuole appaia come mittente delle fatture (quelle in formato PDF). E' importante avere chiaro che:

- già in sede di attivazione della versione TRIAL, l'indirizzo email da indicare è quello identificherà l'azienda anche in caso di passaggio a versione BASIC o PRO. Solo questa condizione consentirà di dare seguito al recupero dei dati già inseriti nel momento in cui si intenderà passare ad una versione di prodotto definitiva;
- Deve indicare un indirizzo email <u>attivo e verificarne da subito la corretta digitazione. Pena la non</u> ricezione delle credenziali di attivazione;
- Visti i limiti di alcune caselle, non è opportuno utilizzare un indirizzo email PEC, ma utilizzare una mail ordinaria;
- Dopo aver cliccato sul tasto "Registrati", entro pochi minuti, riceverà nella casella di posta indicata, un'email di conferma della registrazione. Qualora questo non avvenga, verifichi se la email di conferma è erroneamente finita nelle cartelle SPAM, PROMOZIONI, o simili;
- Una volta ricevuta la mail con le credenziali, occorre <u>confermare la registrazione entro 7 giorni</u>. In caso contrario l'indirizzo email fornito sarà più utilizzabile per l'attivazione di QuiFattura.

#### NOTA BENE:

l'indirizzo email che occorre utilizzare non è quello che sarà utilizzato per inviare le fatture allo SDI, poiché:

- Nel caso di licenza TRIAL, non è possibile produrre l'xml;
- In caso di licenza BASIC, viene prodotto il file xml, ma sarà l'utente a dover provvedere all'invio a SDI, esternamente da QuiFattura;
- In caso di licenza PRO, è il servizio PAD a provvedere all'invio dell'xml tramite un suo indirizzo specifico nel quale è già esplicitato il codice univoco dell'azienda cliente.

## Registrazione

A questo punto, può procedere all'inserimento della mail scelta nella videata di accesso:

|                                                                                                    | CREA IL TUO UTENTE Inserisci la tua email e crea una password                                           |  |
|----------------------------------------------------------------------------------------------------|----------------------------------------------------------------------------------------------------|--|
| L'email che stai inserendo verrà utilizzata per spedire<br>le tue fatture e non potrà essere modificata.<br>Inserisci pertanto l'email ufficiale della tua attività. | Email<br>cldgll77@gmail.com                                                                             |  |
|                                                                                                    | Password                                                                                                |  |
|                                                                                                    | ······                                                                                                  |  |
|                                                                                                    | Sicurezza forte Hai un codice di attivazione?                                                           |  |
|                                                                                                    | REGISTRATI 🔿                                                                                            |  |
|                                                                                                    | Registrandoti accetti i termini di <u>utilizzo</u> , la policy sulla <u>privacy</u> e dei <u>cookie</u> |  |
|                                                                                                    | Accedi <u>Clicca qui</u><br>Recupera credenziali <u>Clicca qui</u>                                      |  |
| P                                                                                                    | er un corretto utilizzo dell'applicazione, ti consigliamo di utilizzare i browser Chrome o Firefox.     |  |

Dopo aver inserito email e password con la quale intende registrarsi, prema il tasto "Registrati" ed apparirà il messaggio:

| Grazie per esse<br>A breve ricever<br>completare la r                                 | rti registrato su Qui Fattura!<br>ai una mail all'indirizzo specificato p<br>egistrazione.                        | er        |
|---------------------------------------------------------------------------------------|----------------------------------------------------------------------------------------------------|-----------|
| Se non vedi la mail<br>nella carte <u>lla SPAM</u><br>Se si, imposta il mit<br>Grazie | nella cartella della posta in arrivo, controlla ch<br>PROMOZIONI o simili.<br>tente Qui Fattura come attendibile. | e non sia |
|                                                                                       | CHIUDI 💌                                                                                                    |           |

### Conferma registrazione

Il messaggio ricorda che, qualora l'email di conferma registrazione non sia direttamente visibile nella sua casella di posta, occorrerà verificare non sia stata recapitata nella casella della posta indesiderata, dello SPAM o altre caselle dedicate alle promozioni.

Facendo accesso alla cartella email utilizzata per la registrazione, visualizza la comunicazione ricevuta

che riporta:

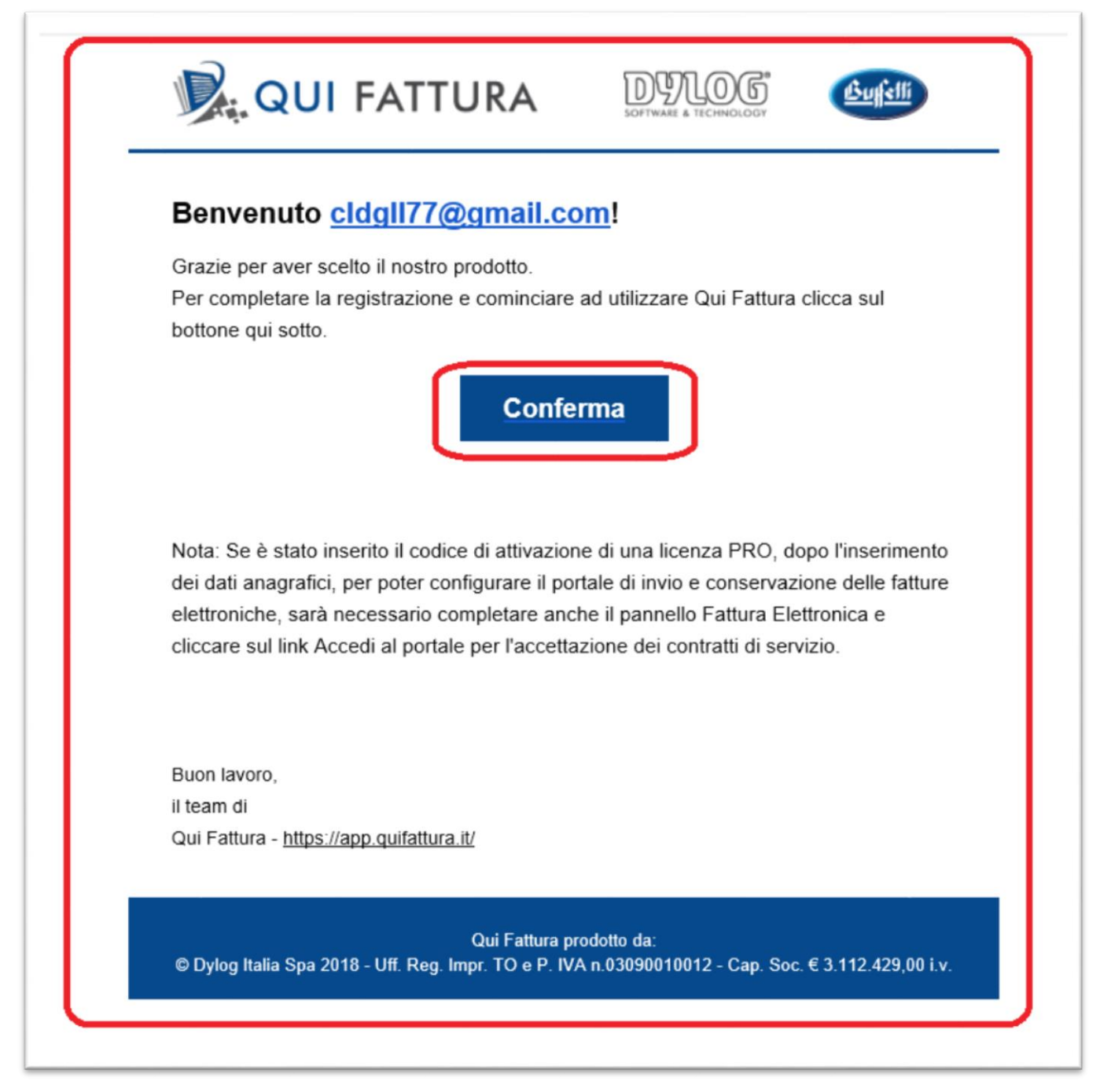

Alla pressione del tasto "Conferma" verrà dirottato sul sito di QuiFattura ed apparirà il seguente messaggio:

| https://app.quifattura.it/quifattura.aspx?p=autok                                 | 5 ≞ ÷                                                                                                    | Cerca |
|-----------------------------------------------------------------------------------|----------------------------------------------------------------------------------------------------|-------|
| 以 Qui Fattura   Fatture online faci M Qui Fattura conferma registrazi 🕺           | Qui Fattura   Fatture online 🗙 🚺                                                                                                    |       |
| Software gestionale per A 🔞 Nota Spese 🔩 GeminiWeb 🔋 HotDocs 🍘 DYLOG - ELENCO TEL | EFO D HelpDesk DST 🞉 Qui Fattura Pro                                                                                                    |       |
| QUI FATTURA                                                                       |                                                                                                    |       |
| tture online facili, veloci ed economi                                            | iche per professionisti, artigiani e piccole impr                                                                                                    | ese   |
|                                                                                   | Congratulazioni!<br>Il tuo account è stato abilitato correttamente, puoi cominciare<br>ad usare Qui Fattura.<br>Entra e completa la configurazione del tuo profilo fiscale. |       |
|                                                                                   | ENTRA 🖾                                                                                                    |       |

E nel frattempo riceverà una nuova comunicazione nella casella di posta di registrazione confermata:

| Gemi | M https://mail.googie.com/mail<br>ni & Qui Fi | /w2/Pinbox<br>atture   fatture online faci M Posta in anivo (19) - c<br>1. Nota Spese 🚜 CenninWeb 🖗 HotDocs 🖗 DVLC | - @ C Certa                                                                                                    |     | ۰ م  | <b>ด</b> ร |
|------|-----------------------------------------------|----------------------------------------------------------------------------------------------------|----------------------------------------------------------------------------------------------------|-----|------|------------|
| =    | M Gmail                                       | Q, Cerca nella posta                                                                                               | • • •                                                                                                    |     |      | 0          |
| 4    | Scrivi                                        | □ - C :                                                                                                    | 1-20 di 29                                                                                                    | < > | 1    | ¢          |
|      | Posta in arrivo 19                            | Principale                                                                                                    | 🚉 Social 🗣 Promozioni                                                                                                    | _   |      | ^          |
| *    | Speciali                                      | 🔲 🊖 Qui Fattura                                                                                                    | Qui Fattura registrazione confermata - Ciao cidgli77@gmail.comi II tuo account à stato abilitato correttamente. Entra e completa la configurazione del tuo profil |     | 09:7 | 87         |
| ^    | Dosticipati                                   | C + • • •                                                                                                    |                                                                                                    |     |      |            |

Il cui testo della conferma di registrazione riporterà:

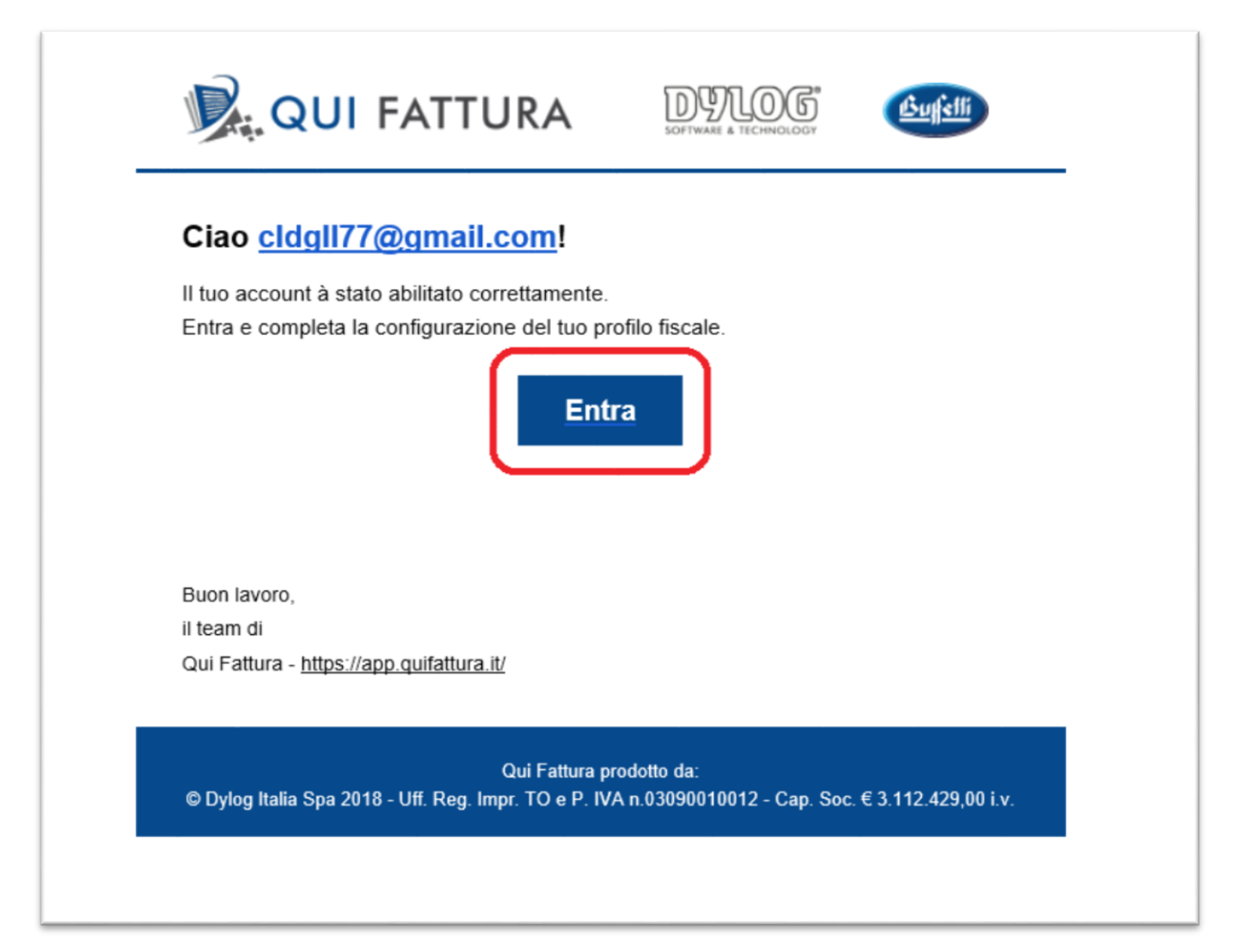

## Primo accesso a QuiFattura

Cliccando sul tasto "Entra" si aprirà il sito di QuiFattura per il login di accesso. Indicare quindi email e password di accesso.

| ACCEDI                  |                                        |
|-------------------------|----------------------------------------|
| Introduci i tuoi dati p | per accedere                           |
| Email                   |                                        |
| cldgll77@gmail.cor      | m                                      |
| Password                |                                        |
| •••••                   | <b>ب</b>                               |
|                         |                                        |
|                         | ENTRA 📲                                |
|                         | Registrati <u>Clicca qui</u>           |
| D                       | Recupera credenziali <u>Clicca qui</u> |

## Creazione anagrafica azienda

### Dati TAB "Anagrafica"

Si trova ora nel primo accesso al programma e dovrà perfezionare l'attivazione: verrà quindi invitato al caricamento dei dati di "Anagrafica", in cui dovrà indicare:

Attenzione: dati obbligatori

- Ragione sociale dell'azienda che sarà gestita in QuiFattura;
- Tipologia (Professionista o Ditta) dell'azienda;
- Partita IVA;
- Codice Fiscale;
- Indirizzo, numero, città, CAP e provincia e nazione;

#### Senza l'indicazione completa e corretta dei dati sopra indicati, la creazione dell'anagrafica non sarà terminata.

| Completa i        | dati       |             |             |                   |                                   | ×        |
|-------------------|------------|-------------|-------------|-------------------|-----------------------------------|----------|
| 5 🖺               |            |             |             |                   |                                   |          |
| Anagrafica        | Dati fisca | ıli 🗍       | Avanzate    | Fatt. elettronica |                                   |          |
| Ragione sociale * | CLDGLL     | . Srl       |             |                   | O Professionista 💿 Ditta          |          |
| Partita IVA *     | 071470     | 70010       |             |                   | Logo aziendale                    | <b>1</b> |
| Codice fiscale *  | GZZGDU     | J68C31H340  | Q           |                   |                                   |          |
| Altre info        |            |             |             |                   |                                   |          |
| Recapiti          |            |             |             |                   |                                   |          |
| Indirizzo *       | VIA ROM    | AN          |             |                   | Numero * 121                      |          |
| Città *           | COLLEG     | NO          |             |                   |                                   |          |
| CAP *             | 10093      | Provincia * | TO (Torino) | •                 |                                   |          |
| Nazione           | ITALIA     |             |             | •                 |                                   |          |
| Telefono          |            |             |             |                   |                                   |          |
| Cellulare         |            |             |             |                   | Geolocalizzazione non disponibile |          |
| Fax               |            |             |             |                   |                                   |          |
| Sito web          |            |             |             |                   |                                   |          |

Questi dati sono sufficienti alla creazione della ditta che sarà gestita su QuiFattura, <u>ma dovranno essere</u> <u>integrati ai fini della fatturazione elettronica, di una corretta numerazione dei documenti e dell'invio degli</u> <u>stessi tramite email</u>. Proceda quindi salvando i progressi effettuati premendo l'icona di salvataggio:

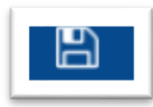

Apparirà il messaggio seguente che conferma l'attivazione:

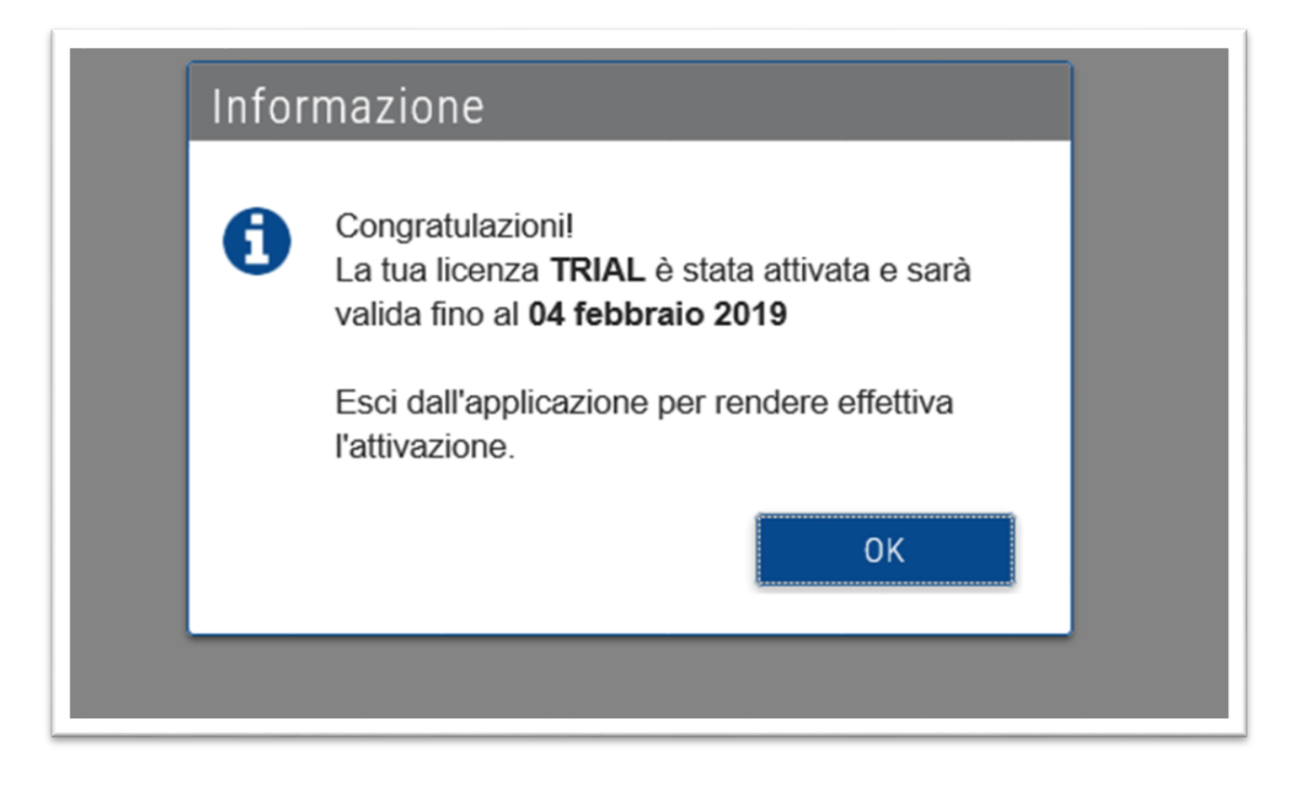

Contemporaneamente, sarà inviata nella casella di posta elettronica comunicazione di "Registrazione Confermata":

| iemini M Pos              | ta in arrivo (18) - cldgll7 🗵 Ķ Qui Fattura   Fatture | online faci 🍸                   |                                                       |                                                             |                               |     |       |
|---------------------------|-------------------------------------------------------|---------------------------------|-------------------------------------------------------|-------------------------------------------------------------|-------------------------------|-----|-------|
| Software gestionale per A | 😮 Nota Spese 👌 GeminiWeb 🧃 HotDocs 🎒 DYL              | DG - ELENCO TELEFO D HelpDesk D | 05T 🞉 Qui Fattura Pro                                 |                                                             |                               |     |       |
| = M Gmail                 | Q Cerca nella posta                                   |                                 | •                                                     |                                                             |                               |     | : C   |
| Scrivi                    | □- C :                                                |                                 |                                                       |                                                             | 1-29 di 29                    | < > | ٥     |
| Posta in arrivo 18        | Principale                                            | Social                          | Promozioni                                            |                                                             |                               |     | _     |
| 🖈 Speciali                | 🔲 🏫 Qui Fattura                                       | Qui Fattura registrazio         | ne confermata - Ciao cldgli77@gmail.com! Il tuo acc   | count à stato abilitato correttamente. Entra e completa l   | a configurazione de 🖸         |     | 0     |
| Posticipati               | U 🕅 Qui Fattura                                       | QUI Fattura conterma r          | egistrazione - Benvenuto ciagii / 7/@gmail.com/ Grazi | e per aver sceito il nostro prodotto. Per completare la re  | gistrazione e cominciare ad u |     | 09:32 |
| Inviati                   | FatturaElettronica                                    | Completi l'attivazione d        | del servizio FatturaElettronica APP - Buongiorno , ab | biamo ricevuto la sua richiesta di attivazione del servizio | o Fattura APP - B2B e PA Abbo |     | 3 gen |

L'email conferma l'abilitazione dell'account .

| QUI FATTURA                                                                                                    | SOFTWARE & TECHNOLOGY                       | Bufelli                |
|----------------------------------------------------------------------------------------------------|---------------------------------------------|------------------------|
| Ciao <u>cldgll77@gmail.com</u> !<br>Il tuo account à stato abilitato correttamente.<br>Entra e completa la configurazione del tuo pr<br>Ent | rofilo fiscale.<br>tra                      |                        |
| Buon lavoro,<br>il team di<br>Qui Fattura - <u>https://app.quifattura.it/</u>                                                               |                                             |                        |
| Qui Fattura p<br>© Dylog Italia Spa 2018 - Uff. Reg. Impr. TO e P. IV                                                                       | prodotto da:<br>/A n.03090010012 - Cap. Soc | :. € 3.112.429,00 i.v. |

Premendo il tasto "Entra" potrà accedere direttamente al portale QuiFattura e proseguire con l'imputazione dei dati dell'azienda.

## Completamento dei dati azienda

#### Dati TAB "Dati fiscali"

Creata l'anagrafica dell'azienda, dovrà completare i dati compilando le informazioni richieste in ogni TAB. Il primo TAB da completare è quello dei "Dati fiscali" in cui dovrà definire:

- Se utilizzare una numerazione separata per fatture e NC;
- Se caricare documenti di tipo fattura o parcella;
- Un tipo di pagamento standard da proporre sui documenti, ma modificabile su ogni singolo documento;
- Eventuali abilitazioni a contributi previdenziali o detrazioni in fattura;
- Gestione di un bollo sui documenti a partire da un importo definito;

|                                                                                                    | leo                         |                |                  |                |                   |
|----------------------------------------------------------------------------------------------------|-----------------------------|----------------|------------------|----------------|-------------------|
| agrafica Dati fiscali Alio                                                                                                    | quote IVA 🛛 Unità di misura | Conti corrente | Rubrica pagament | i Avanzate     | Fatt. elettronica |
| lumerazione separata fattu                                                                                                    | ure e note credito          | Si 🔿 No        |                  |                |                   |
| Configurazioni globali di                                                                                                    | i fatturazione              |                |                  |                |                   |
| ipo di documento                                                                                                    | 🖲 Fattura 🔵 Paro            | cell Prezz     | i nei documenti  | Netti          | O Lord            |
| letodo di pagamento                                                                                                    | scegli un metodo da         | Illa rubrica   |                  | ~              |                   |
| iorni standard pagamento                                                                                                    | 30 GGDF 💙                   |                |                  |                |                   |
| bilita contributi e detra                                                                                                    | zioni in fattura            |                |                  |                |                   |
| Contributi previdenz                                                                                                    | ziali                       |                |                  |                |                   |
| % Rivalsa INPS                                                                                                    | Descrizion                  | Rivalsa Inps   |                  |                |                   |
| Cassa professionist                                                                                                    | ti                          |                |                  |                |                   |
|                                                                                                    | Descrizion                  | ie             |                  |                |                   |
|                                                                                                    |                             |                |                  |                |                   |
| % Cassa<br><br>Ritenuta d'acconto                                                                                                    |                             |                |                  |                |                   |
| <ul> <li>% Cassa</li> <li>Ritenuta d'acconto</li> <li>% Ritenuta d'acconto</li> </ul>                                                   | su % imponi                 | bile           |                  |                |                   |
| Cassa     Ritenuta d'acconto     & Ritenuta d'acconto     Altra ritenuta                                                                | su % imponi                 | bile           |                  |                |                   |
| <ul> <li>% Cassa</li> <li>Ritenuta d'acconto</li> <li>% Ritenuta d'acconto</li> <li>Altra ritenuta</li> <li>% Altra ritenuta</li> </ul> | su % imponi                 | bile 100       |                  | Altra ritenuta | 9                 |

### Dati TAB "Aliquote IVA"

Nel TAB "Aliquote IVA" le viene presentato un elenco dei principali codici IVA, con rispettivo dettaglio. Qualora le occorrano codici IVA specifici potrà tranquillamente procedere con la creazione dei nuovi elementi:

| )       | 📑 guida video               |                    |                   |                     |                   |                   |                |    |
|---------|-----------------------------|--------------------|-------------------|---------------------|-------------------|-------------------|----------------|----|
| grafica | Dati fiscali Aliquote IVA I | Jnità di misura 📗  | Conti corrente    | Rubrica pagame      | nti Avanzate      | Fatt. elettronica |                |    |
| + 0     | Riga 1                      | di 23              |                   |                     |                   |                   |                |    |
|         | ALIQUOTA                    |                    | DESCRIZIO         | NE A VIDEO          |                   |                   |                |    |
| *       | 22% Aliguota ordina         | aria               |                   |                     |                   |                   |                |    |
| \$      | 0% Fuon Sempo I             | VA Art.7 ter DPR 6 | 33/72             |                     |                   | ^                 |                |    |
| \$      | 0% (ANTICIPAZIO             | NE SP ECA) Esclus  | o Art.15 D.P.R. 6 | 533/72              |                   |                   |                |    |
| \$      | 0% Fuori Campo A            | rt.7 D.P.R 633/72  | Aliqueta          | 5 IV/A              |                   |                   |                |    |
| ☆       | 0% Non Imp. Art.7           | 2, D.P.R. 633/72   | Allquote          | EIVA                |                   |                   |                | -1 |
| ☆       | 0% Non Imp. Art.4           | 1 D.P.R. 331/93    | + 2               |                     |                   |                   |                |    |
| ☆       | 0% Esente IVA               |                    |                   |                     |                   |                   |                |    |
| ☆       | 0% Regime minim             | i 2015             | Aliquota %        |                     | 22                | Usa per antici    | ipazione spesa |    |
| ☆       | 0% Esenti art.1 L.          | 244/2007           | Descrizione       | a video A           | liquota ordinaria |                   |                |    |
| ☆       | 0% Non imp. art.8           | D.P.R. 633/72      |                   |                     |                   |                   |                |    |
| ☆       | 0% Esenti Art.14 L          | .egge 537/93       | Descr. in do      | cumento             | liquota ordinaria |                   |                |    |
| ☆       | 0% Inversione con           | tabile, art.7 ter  | Imponibilità      | 1                   | mponibile         |                   |                |    |
| ☆       | 0% Esente Art.10            | n.18 D.P.R. 633/72 |                   |                     | 1                 |                   |                |    |
| ☆       | 0% Escluso Art.15           | D.P.R. 633/72      | Marca da bo       | ollo                | ion soggetto      |                   |                |    |
|         |                             |                    | Impostazio        | ni per la fatturazi | one elettronica   |                   |                |    |
|         |                             |                    | Natura            |                     |                   |                   |                |    |
|         |                             |                    | Sottonatura       |                     |                   |                   |                |    |
|         |                             |                    |                   |                     |                   |                   |                |    |

### Dati TAB "unità di misura"

Nel TAB "Unità di misura" le viene visualizzato un elenco delle principali unità di misura utilizzabili sui documenti, con possibilità di crearne di nuove:

|        | Gesti    | isci i t | uoi d   | lati         |                 |                |                   |          | >                 |
|--------|----------|----------|---------|--------------|-----------------|----------------|-------------------|----------|-------------------|
| E      | B        |          | K guid  | a video      |                 |                |                   |          |                   |
|        | Anagrafi | ca Dati  | fiscali | Aliquote IVA | Unità di misura | Conti corrente | Rubrica pagamenti | Avanzate | Fatt. elettronica |
|        | +        | 3        | Riga '  | 1 di 9       |                 |                |                   |          |                   |
|        |          | CODICE   | DESCR   | IZIONE       |                 |                |                   |          |                   |
|        | Ť        |          |         |              |                 |                |                   |          |                   |
|        |          | CAR      | Carton  | 1            |                 |                |                   |          | ^                 |
|        |          | KG       | Ka      |              |                 |                |                   |          |                   |
|        |          | KM       | Km      |              |                 |                |                   |          |                   |
|        |          | MES      | Mesi    |              | Unità di n      | nieura         |                   |          |                   |
|        |          | MT       | Metri   |              |                 | lisula         |                   |          |                   |
|        |          | ND       | NON D   | EFINITO      | + 2             |                |                   |          |                   |
| te     |          | ORE      | Ore     |              |                 | han            |                   |          |                   |
| ~      |          | PZ       | Pezzi   |              | Codice *        | ÇAR            |                   |          |                   |
|        |          |          |         |              | Descrizione *   | Cartoni        |                   |          |                   |
|        |          |          |         |              | l               |                |                   |          |                   |
|        |          |          |         |              | S               |                |                   |          |                   |
| €      |          |          |         |              |                 |                |                   |          |                   |
| sibile |          |          |         |              |                 |                |                   |          | ~                 |
|        |          |          |         |              |                 |                |                   |          |                   |
|        |          |          |         |              |                 |                |                   |          |                   |
|        |          |          |         |              |                 |                |                   |          |                   |
|        | _        |          | _       |              |                 |                |                   |          |                   |
|        |          |          |         |              |                 |                |                   |          |                   |

### Dati TAB "Conti corrente"

Nel TAB "Conti Corrente" potrà indicare i conti correnti aziendali che saranno utilizzabili nella stampa dei documenti e nel richiamo dalle condizioni di pagamento:

| Quida video   Anagrafica Dati fiscali Aliquote IVA Unità di misura Conti corrente Avanzate Fatt. elettronica     H Conti corrente   Image: Conti corrente   Image: Conti corrente <th>Gestisci i tuoi dati</th> <th></th> <th></th> <th></th> <th>×</th> <th>2</th> | Gestisci i tuoi dati             |                                           |                   |              | ×                 | 2    |
|----------------------------------------------------------------------------------------------------|----------------------------------|-------------------------------------------|-------------------|--------------|-------------------|------|
| Alagirance Dati result Aliquote IVA Units di misura Conti corrente Rubrica pagamenti Avanzato Patt. elettronica                                                                                                    | 🖺 💽 guida video                  |                                           |                   | 1            |                   |      |
| DESCRIZIONE Conti corrente Descrizione Banca XXXXXXXXXXXXXXX Intestatario CLDGLL Srl IBAN IT37B0200830570000101097123 Numero conto 000101097123 BIC/SWIFT 00123                                                                                                    | Anagrafica Dati fiscali Aliquote | e IVA   Unita di misura   Con             | Rubrica pagamenti | Avanzate   I | -att. elettronica |      |
| Descrizione Banca XXXXXXXXXXXXXXXXXXXXXXXXXXXXXXXXXXX                                                                                                    | Conti corr                       | ente                                      |                   | _×           | ^                 |      |
| IBAN       IT37B0200830570000101097123         Numero conto       000101097123         BIC/SWIFT       00123                                                                                                    | Descrizione                      | Banca XXXXXXXXXXXXXXXXXXXXXXXXXXXXXXXXXXX | XXXXXX            |              |                   |      |
|                                                                                                    | IBAN<br>Numero conto             | IT37B0200830570000101<br>000101097123     | BIC/SWIFT         | 00123        |                   |      |
|                                                                                                    |                                  |                                           |                   |              |                   |      |
|                                                                                                    |                                  |                                           |                   |              | ~                 |      |
|                                                                                                    |                                  |                                           |                   |              |                   | alda |

## Dati TAB "Rubrica pagamenti"

Il TAB "Rubrica pagamenti" riporta le condizioni di pagamento che si possono utilizzare. Le condizioni di pagamento sono personalizzabili e se ne possono creare di nuove:

| Gestisci i tuoi dati                     |                 |                   |                    |               |                | ×         |
|------------------------------------------|-----------------|-------------------|--------------------|---------------|----------------|-----------|
| 🖺 💽 guida video                          |                 |                   |                    |               |                |           |
| Anagrafica 🛛 Dati fiscali 🗍 Aliquote IVA | Unità di misura | Conti corrente    | Rubrica pagamenti  | Avanzate      | Fatt. elettron | ica       |
| 🕂 📿 Riga 2 di 4                          |                 |                   |                    |               |                |           |
| Assegno (da completare)                  |                 |                   |                    |               |                | ^         |
| Bonifico bancario (da completare)        |                 |                   |                    |               |                |           |
| Ricevuta bancaria (da completare)        |                 |                   |                    |               |                |           |
| Rimessa diretta (da completare)          | Rubrica pa      | igamenti          |                    |               |                | $-\times$ |
|                                          | + 🖻 😂           | Ŵ                 |                    |               |                |           |
|                                          | Descrizione     | Bonifico banc     | ario (da completar | e)            |                |           |
|                                          | C/C collegato   | Banca XXXXX       | *****              | X             |                | ~         |
|                                          | Modalità *      | Bonifico banc     | ario               |               |                | ~         |
|                                          | Informazioni ag | giuntive          |                    |               |                |           |
|                                          | nominativo,as   | ssegno,contanti,e | mailemail@m        | ymail.it;Mari | io Rossi       |           |
|                                          | IBAN; numero    | assegno, codice   | ufficIT01A013      | 130000000     | 12345;email@r  | nymail.it |
|                                          |                 |                   |                    |               |                |           |
|                                          |                 |                   |                    |               |                | aldate    |
|                                          |                 |                   |                    |               |                | aldate    |

#### Dati TAB "Avanzate"

Nel TAB "Avanzate" potrà definire i parametri per l'invio dei documenti direttamente ai clienti intestatari, tramite configurazione dell'account di posta da utilizzare. Se l'email che ha indicato è un indirizzo di Gmail potrà cliccare sull'apposito link (evidenziato in videata) per visualizzare un help specifico. Se invece preme sul link "Configura automaticamente il tuo indirizzo di posta!" verranno compilati automaticamente i dati. Nella stessa videata potrà definire le opzioni di stampa dei documenti in termini di formato da utilizzare ed attivazione della stampa del metodo di pagamento, delle scadenze e del logo aziendale.

| 1                                                                                                    |                                                                                                    |                                                                                                    |                                                                     |                       |                                                      | _            |
|----------------------------------------------------------------------------------------------------|----------------------------------------------------------------------------------------------------|----------------------------------------------------------------------------------------------------|---------------------------------------------------------------------|-----------------------|------------------------------------------------------|--------------|
| Gestisci i tu                                                                                                    | ioi dati                                                                                                    |                                                                                                    |                                                                     |                       |                                                      | >            |
|                                                                                                    | guida video                                                                                                    |                                                                                                    |                                                                     |                       |                                                      |              |
| Anagrafica Dati fi                                                                                                    | scali 🛛 Aliquote IVA                                                                                                    | Unità di misura                                                                                                    | Conti corrente                                                      | Rubrica pagamenti     | Avanzate Fatt. elett                                 | ronica       |
| Configurazione ind<br>Con Qui Fattura invii<br>richieste e spedisci i<br>Se i parametri di con<br>di posta ed inviare a | lirizzo di posta elett<br>le email ai tuoi clienti<br>documenti con un cli<br>figurazione non sono<br>te una copia della em | t <b>ronica</b><br>con il tuo indirizzo d<br>ck!<br>i <del>ndicati o risultano e</del><br>alil. <b>Se sei un utente</b> | li posta, compila i<br>mati, Qui Fattura<br>Gmail <u>clicca qui</u> | campi sottostanti ins | erendo le informazioni<br>a email tramite il suo ser | vizio        |
| Server SMTP                                                                                                    | smtp.gmail.com                                                                                                    |                                                                                                    | Configura au                                                        | itomaticamente il tu  | o indirizzo di posta!                                |              |
| Usa autenticazion                                                                                                    | e 🗌 Utente                                                                                                    |                                                                                                    |                                                                     | Password              |                                                      |              |
| Usa crittografia                                                                                                    | <ul> <li>Protoco</li> </ul>                                                                                                 | llo SSL 🗸                                                                                                    | Porta                                                               | 465                   |                                                      |              |
| Opzioni di stampa                                                                                                    | nei documenti (mo                                                                                                    | dificabile per singo                                                                                                    | olo documento)                                                      |                       |                                                      | _            |
| Stampa metodo di                                                                                                    | pagamento 💌                                                                                                    | Jotampa                                                                                                    |                                                                     | ' Stam                | pa logo Qui Fattura                                  | $\checkmark$ |
| Modelli fatture                                                                                                    | Modelli ricevute                                                                                                    |                                                                                                    | scauenze 💌                                                          | Stam                  | pa logo Qui Fattura                                  |              |
| Modelli fatture                                                                                                    | Modelli ricevute                                                                                                    |                                                                                                    |                                                                     | Stam                  | pa logo Qui Fattura                                  |              |
| Modelli fatture                                                                                                    | Modelli ricevute                                                                                                    |                                                                                                    |                                                                     | Stam                  | pa logo Qui Fattura                                  |              |

#### Dati TAB "Fatt. elettronica"

Infine, nel TAB "Fatt. elettronica potrà indicare le informazioni necessarie ai fini di una corretta gestione della fatturazione elettronica, esplicitando tra l'altro:

(Attenzione: dati obbligatori)

- Tipo soggetto fatturante;
- Regime fiscale;
- Dati REA;
- Dati rappresentante persona giuridica;

#### NOTA BENE:

Particolare attenzione va posta nell'indicazione dei dati del rappresentante legale:

 se nell'Anagrafica compare la P.IVA ed il Codice Fiscale è alfanumerico, nella TAB. "Fatturazione Elettronica" deve essere indicato come Tipo Soggetto "Persona Fisica" e compilati anche il "Nome" "" del Legale Rappresentante.

| nagrafica 🛛 Dati fiscali | Aliquote IVA | Unità di misura   | Conti corrente | Rubrica pagamenti | Avanzate | Fatt. elettronica |
|--------------------------|--------------|-------------------|----------------|-------------------|----------|-------------------|
| Tipo soggetto            | Persona fis  | ica               | ~              |                   |          |                   |
| Regime fiscale           | Ordinario    |                   |                |                   | ~        |                   |
| Tipo cassa               | Nessuna ca   | assa previdenzial | e              |                   | ~        |                   |
| Causale pagamento        | (Z) Titolo d | iverso dai preced | enti           |                   | × /      |                   |
| Dati REA                 |              |                   |                |                   |          |                   |
| Ufficio provinciale      |              | Numero RE         | A              |                   |          |                   |
| Capitale sociale         |              | Stato liqui       | dazione        |                   | Soci     |                   |
| Dati persona fisica      |              |                   |                |                   |          |                   |
| Nome                     | XXXXXX       |                   | Cognome        |                   | XXXXXX   |                   |
|                          |              |                   |                |                   |          |                   |
|                          |              |                   |                |                   |          |                   |
|                          |              |                   |                |                   |          |                   |
|                          |              |                   |                |                   |          |                   |

• se invece nell'Anagrafica compare la P.IVA ed il Codice Fiscale è solo numerico, nella TAB. "Fatturazione Elettronica" deve essere indicato come Tipo Soggetto "Persona Giuridica" ed è necessario compilare TUTTI i campi dei Dati REA, compreso Stato Liquidazione e Numero Soci, e TUTTI i dati del Legale Rappresentante, compreso Codice Fiscale, Numero Telefono ed indirizzo Mail.

| ripo soggetto       | Persona giuridica                 |                               |                         | AvailZa  |                  |  |  |
|---------------------|-----------------------------------|-------------------------------|-------------------------|----------|------------------|--|--|
| Regime fiscale      | Ordinario                         |                               |                         | ~        |                  |  |  |
| Tipo cassa          | Nessuna cassa previdenziale       | Nessuna cassa previdenziale 🗸 |                         |          |                  |  |  |
| causale pagamento   | (Z) Titolo diverso dai precedenti |                               |                         | 3        |                  |  |  |
|                     |                                   |                               |                         |          |                  |  |  |
| Jfficio provinciale | TO Numero REA                     |                               | 123456789               |          |                  |  |  |
| Capitale sociale    | € 10.000.00 Stato liquidazio      | one                           | Non in liquidazione     | ✓ Soci   | Più soci 🗸       |  |  |
| ,                   |                                   |                               |                         |          |                  |  |  |
| Dati rappresentante | legale della persona giuridica    |                               |                         |          |                  |  |  |
| lome RL             | XXXXXX                            | Cognome RL                    |                         | XXXXXXXX |                  |  |  |
| Codice fiscale RL   | XXXXXXXXXXXXXXX                   | Relaz                         | Relazione F<br>Email RL |          | tante legale 🗸 🗸 |  |  |
| elefono RL          | XXXXXXXXXXXX                      | Email                         |                         |          | ****             |  |  |
|                     |                                   |                               |                         |          |                  |  |  |
|                     |                                   |                               |                         |          |                  |  |  |

#### Dati commercialista

Una volta completato il caricamento dei dati dell'azienda, e se vorrà condividere i suoi dati con il suo commercialista, potrà provvedere a definire i dettagli della condivisione dall'apposita voce "Il mio commercialista".

| = 🎉                              | QUI FATTURA                                                                            |                     | iii 2019                                                                                         | I 😌 GLLCLD Srl 🛛 🔅                                                                           | ESCI     |
|----------------------------------|----------------------------------------------------------------------------------------|---------------------|--------------------------------------------------------------------------------------------------|----------------------------------------------------------------------------------------------|----------|
| Scrivania                        | Bentornato, GLLCLD Srl                                                                 |                     |                                                                                                  | Dati fiscali     Aliquote IVA     Iloità di misura                                           | aic 2019 |
| Fatture<br>emesse                | Nascondi reportistica                                                                  | Nuova fattura       | Nuovo articolo                                                                                   | Conti corrente     Rubrica pagamenti     Avanzate                                            |          |
| Fatture<br>ncevute<br>Preventivi | Movimenti degli ultimi 30 giorni<br>Totale Entrate: € 0,00<br>€ 0,00<br>Usotte: € 0,00 | Fatture in scadenza | If mix exementialista<br>Definisci il tuo commercialista e conciviti con lui i<br>tuoi documenti | Putare electronica     Bimio commercialista     Q. Cambia password     Bimiormazioni sceriza | R TA     |

La videata le consentirà di definire l'email del commercialista che sarà abilitato alla consultazione, in sola lettura quindi, dei dati che caricherà sulla sua azienda.

| e in sca         | Definisci il t                                                                                                    | uo commercialista 🛛 🔀                                                                                                    |
|------------------|----------------------------------------------------------------------------------------------------|----------------------------------------------------------------------------------------------------|
|                  | Tramite questa pag<br>documenti.<br>Non hai al momento<br>verrà avvisato per p<br>puoi crearlo tu per l<br>definirlo come tuo o | ina potrai definire il tuo commercialista ed abilitarlo a consultare i tuoi<br>o un commercialista definito. Se lo desideri, inserisci la sua mail e<br>osta elettronica. Se non ha ancora un account definito su Qui Fattura,<br>ui oppure invitarlo a registrarsi e quindi tornare su questa videata per<br>commercialista. |
|                  |                                                                                                    | guida video                                                                                                    |
| attivit          |                                                                                                    | ✓ Crea se non esistente                                                                                                    |
| IPO              | mail del<br>ommercialista                                                                                                    | xxxxxxxx@uffcommercassoc.it                                                                                                    |
|                  | tipeti email                                                                                                    | xxxxxxxxx@uffcommercassoc.it                                                                                                    |
|                  | ondivisione                                                                                                    | Letturþ                                                                                                    |
| i dati des       |                                                                                                    | Salva Salva                                                                                                    |
| <u>I</u>         | Premi qui per invita                                                                                                    | re il commercialista a Qui Fattura!                                                                                                    |
|                  |                                                                                                    |                                                                                                    |
| -atturato (loroc | ) 🔲 Fatturato (net                                                                                                    | U) 💼 Chirate 💼 USGle 📷 Fallure Saluale 💼 Fallure 11011 Saluale 🚃 Fa                                                                                                    |

## Trasformazione di una versione TRIAL in una BASIC o PRO

Nel caso lei abbia già provveduto a creare l'azienda in versione TRIAL e voglia effettuare autonomamente la trasformazione dell'installazione in una versione BASIC o PRO le sarà sufficiente accedere all'installazione con email e password già note e richiamare i dati "Informazioni licenza" dell'anagrafica azienda:

| are gestionale per A., 🛛 😳 Nota Spese                                                                                                    | trazione confe 🥵 Qui Fattura   Fatture online<br>e 💰 GeminiWeb 🕘 HotDocs 🗿 DYLOG - ELE                                                                  | . × C                                                              | 🎉 Qui Fattura Pro              |                                                             |                                                     |                                  |
|----------------------------------------------------------------------------------------------------|----------------------------------------------------------------------------------------------------|--------------------------------------------------------------------|--------------------------------|-------------------------------------------------------------|-----------------------------------------------------|----------------------------------|
| QUI FATTUR                                                                                                    | A                                                                                                    |                                                                    |                                | La tua licenza TRIA<br>Acquista QUI una Li                  | L sarà valida ancora 31 giorni.<br>Icenza Completa. | 1 2019   O CLDGLL Srl 2 E        |
| Bentornato Cl                                                                                                    |                                                                                                    |                                                                    |                                |                                                             |                                                     | <ul> <li>Dati fiscali</li> </ul> |
| Dentornato, oc                                                                                                    |                                                                                                    |                                                                    |                                |                                                             |                                                     | Aliquote IVA                     |
|                                                                                                    |                                                                                                    |                                                                    |                                |                                                             |                                                     | Vinità di misura                 |
|                                                                                                    | L Nu                                                                                                    | Jova fattura                                                       | Nuovo preventivo               | icevuta                                                     | tto                                                 | Conti corrente                   |
|                                                                                                    |                                                                                                    |                                                                    | el guid                        | video                                                       |                                                     | Avanzate                         |
| Nascondi reportistica                                                                                                    |                                                                                                    |                                                                    |                                |                                                             |                                                     | Fattura elettronica              |
| Movimenti degli ul                                                                                                    | ltimi 30 giorni                                                                                                    | Fatture in scad                                                    | lenza                          |                                                             |                                                     | Il mio commercialista            |
|                                                                                                    |                                                                                                    | TIPO                                                               | N° RAGIONE SOCIALE             |                                                             |                                                     | IMPORT Cambia password           |
| Totale                                                                                                    | Entrate: € 0,00                                                                                                    |                                                                    |                                |                                                             |                                                     | Informazioni licenza             |
| € 0,00                                                                                                    |                                                                                                    |                                                                    |                                |                                                             |                                                     |                                  |
|                                                                                                    | Uscite: € 0,00                                                                                                    |                                                                    |                                |                                                             |                                                     |                                  |
|                                                                                                    |                                                                                                    | _                                                                  |                                |                                                             |                                                     |                                  |
|                                                                                                    |                                                                                                    |                                                                    |                                |                                                             |                                                     |                                  |
| Stato fatture emes                                                                                                    | sse ultimi 30 giorni                                                                                                    | Ultime attività                                                    |                                |                                                             |                                                     |                                  |
| Stato fatture emes                                                                                                    | sse ultimi 30 giorni                                                                                                    | Ultime attività                                                    | N° RAGIONE SOCIALE             |                                                             |                                                     | TOTALE DATA                      |
| Stato fatture emes                                                                                                    | <b>sse ultimi 30 giorni</b><br>ion saldate <mark>P</mark> arzialmente saldate                                                                           | Ultime attività                                                    | N" RAGIONE SOCIALE             |                                                             |                                                     | TOTALE DATA                      |
| Stato fatture emes                                                                                                    | <b>sse ultimi 30 giorni</b><br>ion saidate <mark>e</mark> Parzialmente saidate                                                                          | Ultime attività<br>TIPO                                            | N" RAGIONE SOCIALE             |                                                             |                                                     | TOTALE DATA                      |
| Stato fatture emes                                                                                                    | <b>sse ultimi 30 giorni</b><br>Ico saldate <mark>–</mark> Pazzialmente saldate                                                                          | Ultime attività                                                    | N° RAGIONE SOCIALE             |                                                             |                                                     | TOTALE DATA                      |
| Stato fatture emes<br>Saldate N<br>0,00 € 0,20 €                                                                                                    | <b>sse ultimi 30 giorni</b><br>los saldate Pazzialmente saldate<br>0.40 € 0.50 € 0.00 € 1,                                                              | Ultime attività<br>TIPO I                                          | N° RAGIONE SOCIALE             |                                                             |                                                     | TOTALE DATA                      |
| Stato fatture emet<br>Saldate N<br>0,00 € 0,20 €<br>Cliccando sulle voci del                                                                                                    | sse ultimi 30 giorni<br>ion saldate Parzisimente saldate<br>0.40 € 0.60 € 0.80 € 1.<br>Ila legenda dei grafici, è possibile via                         | Ultime attività                                                    | N° RAGIONE SOCIALE             |                                                             |                                                     | TOTALE DATA                      |
| Stato fatture eme:                                                                                                    | sse ultimi 30 giorni<br>ion saldate Parcialmente saldate<br>0.40 € 0.50 € 0.00 € 1.)<br>Ila legenda dei grafici, è possibile via<br>nno fiscale 2019    | Ultime attività<br>TIPO P<br>DO C<br>uualizzare solo i dati desid  | N° RAGIONE SOCIALE             |                                                             |                                                     | TOTALE DATA                      |
| Stato fatture emer<br>Sattate N<br>0,00 € 0,20 €<br>Cliccando sulle voci del<br>Report annuale - a                                                                                                    | sse ultimi 30 giorni<br>kon saklate Parcialmente saklate<br>0,40 € 0,50 € 0,00 € 1,1<br>Ila legenda dei grafici, è possibile vis<br>unno fiscale 2019   | Ultime attività                                                    | N° RAGIONE SOCIALE             |                                                             |                                                     | TOTALE DATA                      |
| Stato fatture emer<br>Satdate N<br>0,00 C 0,20 C<br>Cliccando sulle voci del<br>Report annuale - a                                                                                                    | sse ultimi 30 giorni<br>kon saltate ■ Pacciatmente saldate<br>0,40 € 0,60 € 0,00 € 1,1<br>Ila legenda dei grafici, è possibile via<br>unno fiscale 2019 | Ultime attività                                                    | N° RAGIONE SOCIALE             | date 📕 Fathure non saldate 📕 Fathure p                      | arziałnomie saldate                                 | TOTALE DATA                      |
| Stato fatture emer<br>Satiate Satiate N<br>0.00 C 0.20 C<br>Cliccando sulle voci del<br>Report annuale - a<br>1.00 C<br>0.00 C                                                                                       | sse ultimi 30 giorni<br>lon satiate Parcistmente satiate<br>0.40 € 0.60 € 0.80 € 1.1<br>Ila legenda dei grafici, è possibile via<br>nno fiscale 2019    | Ultime attività<br>TIPO P<br>D0 C<br>Eusalizzare solo I dati desid | N° RAGIONE SOCIALE             | date 📕 Fatture non saldate 📜 Fatture p                      | arziałmente saldate                                 | TOTALE DATA                      |
| Stato fatture eme:<br>Subtate ■ N<br>0,00 € 0.20 €<br>Cliccando sulle voci del<br>Report annuale - a<br>1,00 €<br>0,00 €<br>0,00 €                                                                                   | sse ultimi 30 giorni<br>ion saldate Parcialmente saldate<br>0.40 € 0.60 € 0.80 € 1.<br>Ila legenda dei grafici, è possibile via<br>anno fiscale 2019    | Ultime attività<br>TIPO 1<br>00 €<br>usualizzare solo / dati desid | N <sup>*</sup> RAGIONE SOCIALE | date 📕 Fathure non saldate 📕 Fathure p                      | arzlakmente saldate                                 | TOTALE DATA                      |
| Stato fatture eme:           ■ Suidate         N           0,00 €         0,20 €           Cliccando sulle voci del           Report annuale - a           1,00 €           0,00 €           0,00 €           0,00 € | sse ultimi 30 giorni<br>ion saldate Parcialmente saldate<br>0,40 € 0,50 € 0,00 € 1,1<br>Ila legenda dei grafici, è possibile via<br>Inno fiscale 2019   | Ultime attività<br>TIPO P<br>DO E<br>sualizzare solo i dati desid  | N° RAGIONE SOCIALE             | date <b>E</b> Fatture non salidate <mark>E</mark> Fatture p | arziakmente saldate                                 | TOTALE DATA                      |

Nella videata che si apre le vengono riportati i dati della licenza attualmente in uso:

| attur |                  | vo preventivo 📕 🖵         | Ричоча псечита |       |            | ภาเลเเ<br> |
|-------|------------------|---------------------------|----------------|-------|------------|------------|
|       | Informazioni     | licenza                   |                |       | ×          |            |
|       | NOME             |                           | ATTIVA         | ZIONE | SCADENZA   |            |
| Fat   | TRIAL            |                           | 04/01/2        | 019   | 04/02/2019 |            |
|       |                  |                           |                |       |            |            |
|       |                  |                           |                |       |            |            |
|       |                  |                           |                |       |            |            |
|       |                  |                           |                |       |            |            |
|       |                  |                           |                |       |            |            |
| Ult   | Titolare         | CLDGLL Srl                |                |       |            |            |
|       | Licenza          | TRIAL - 30 giorni (TRIAL) | )              |       |            |            |
|       |                  |                           |                |       |            |            |
|       | Data attivazione | 04/01/2019                | Data scadenza  | 04/02 | 2/2019     |            |
|       | Piano            | TRIAL30GG                 | Durata         | 1 Mes | si         |            |
|       |                  |                           |                | h -   |            |            |
| ares  |                  | 🎦 Acqu                    | ista           | J     |            |            |
|       |                  |                           |                |       |            |            |

Premendo sul tasto "Acquista" le sarà possibile procedere alla trasformazione della licenza tramite la seguente videata:

|     | Attiva una licenza 🛛 🗙 🎬                                                                                                    |
|-----|----------------------------------------------------------------------------------------------------|
| ur  | Gentile CLDGLL Srl,<br>stai utilizzando una licenza TRIAL di Qui Fattura della durata di 1 Mesi al termine del<br>quale non potrai più effettuare modifiche ai tuoi dati.<br>Hai ancora 31 giorni a disposizione per valutare Qui Fattura. |
|     | Attivazione Licenza                                                                                                    |
|     | o rinnovare l'utilizzo del prodotto o di un modulo di estensione                                                                                                    |
| me  |                                                                                                    |
| 1   | <b>⊘</b> Conferma                                                                                                    |
|     | Acquisto diretto                                                                                                    |
|     | Clicca per proseguire con l'acquisto diretto di una licenza o un modulo di estensione di QUI<br>Fattura                                                                                                    |
| olo | 😫 Acquista ora                                                                                                    |
|     |                                                                                                    |

Proceda quindi all'acquisto della nuova licenza premendo il tasto "Acquista ora" della sezione "Acquisto diretto".

| a        | Attiva una licenza                                                                                                    |
|----------|----------------------------------------------------------------------------------------------------|
| tur      | Gentile CLDGLL Srl,<br>stai utilizzando una licenza TRIAL di Qui Fattura della durata di 1 Mesi al termine del<br>quale non potrai più effettuare modifiche ai tuoi dati.<br>Hai ancora 31 giorni a disposizione per valutare Qui Fattura. |
|          | Attivazione Licenza<br>Se sei già in possesso di un codice di attivazione provvedi a inserirlo di seguito per abilitare<br>o rinnovare l'utilizzo del prodotto o di un modulo di estensione                                                |
| ime<br>1 | ⊘ Conferma                                                                                                    |
|          | Acquisto diretto<br>Clicca per proseguire con l'acquisto diretto di una licenza o un modulo di estensione di QUI<br>Fattura                                                                                                    |
| solo     | 😫 Acquista ora                                                                                                    |
| do)      | 📕 Fatturato (netto) 📕 Entrate 📕 Uscite 🞆 Fatture saldate 📕 Fatture non saldate 🧱 Fattu                                                                                                    |

Le apparirà la videata riportante il dettaglio dei dati azienda e la possibilità di scegliere la versione da acquistare.

- I. Se è in possesso della <u>sola abilitazione di prova TRIAL</u>, potrà procedere all'acquisto della versione:
  - a. BASIC, che consente l'invio fatture tramite e-mail ordinaria o PEC e la generazione file XML per la Fatturazione Elettronica PA/B2B/B2C
  - b. PRO, che le permette di accedere al servizio di intermediazione con il Sistema d'Interscambio dell'Agenzia delle Entrate (SDI) senza limiti di documenti, con gestione delle notifiche e con firma digitale automatica già prevista senza ulteriori oneri, ed alla Conservazione a norma delle fatture senza limitazioni.

| Attiva una l      | icenza                          | ×                                |
|-------------------|---------------------------------|----------------------------------|
|                   |                                 | indictro                         |
| Intestazione      | CLDGLL Srl                      |                                  |
| Codice fiscale    | GZZGDU68C31H340 Partita IVA     | 07147070010                      |
| Indirizzo         | VIA ROMA                        | Numero 121                       |
| Città             | COLLEGNO                        | CAP 10093                        |
| Provincia         | TO V Nazione ITA V              | Cellulare                        |
| Email             | cldgll77@gmail.com              | Telefono                         |
| Offerte dispor    | nibili                          |                                  |
| <br>BASIC<br>PRO  |                                 | ~                                |
|                   |                                 | FTEZZO                           |
|                   |                                 | IVA 22%                          |
|                   |                                 | Totale                           |
| 0                 | Prosegui con l'acquisto         |                                  |
|                   |                                 |                                  |
|                   |                                 |                                  |
| Fatturato (netto) | Entrate 📕 Uscite 📕 Fatture sald | date 📕 Fatture non saldate 📕 Fat |

Una volta selezionata la versione da acquistare, le verranno presentati i dettagli commerciali dell'operazione:

|                  |             | - 1       |             |           |                       |
|------------------|-------------|-----------|-------------|-----------|-----------------------|
| ntestazione      | CLDGLL      | Srl       |             |           |                       |
| Codice fiscale   | GZZGDU      | 68C31H340 | Partita IVA | 07147     | 7070010               |
| ndirizzo         | VIA ROM     | A         |             | Numero    | 121                   |
| littà            | COLLEGN     | 10        |             | CAP       | 10093                 |
| Provincia        | то 🗸        | Nazione   | ITA 💙       | Cellulare | 3461356892            |
| mail             | cldgll77@   | gmail.com |             | Telefono  | 3461545782            |
| )fferta: QUIFATT | URA VERSION | IE PRO    |             |           |                       |
|                  |             |           |             | Prezzo    | PRO 120,00            |
|                  |             |           |             |           |                       |
|                  |             |           |             | IVA       | <b>22%</b> 26,40      |
|                  |             |           |             | IVA<br>T  | 26,40<br>otale 146,40 |

| 11. | Se invece è già in possesso d | i una licenza BASIC potrà | procedere con upgrade alla versione PR  | 0:       |
|-----|-------------------------------|---------------------------|-----------------------------------------|----------|
|     |                               | and neened briefe potra   | procedere con appraide and reisione rit | <b>.</b> |

|                  | ncenza             |              |                    | indietro                                |
|------------------|--------------------|--------------|--------------------|-----------------------------------------|
| Intestazione     | CLDGLL Srl         |              |                    |                                         |
| Codice fiscale   | GZZGDU68C1H340Q    | Partita IVA  | 07147              | 7070010                                 |
| Indirizzo        | VIA ROMA           |              | Numero             | 121                                     |
| Città            | COLLEGNO           |              | CAP                | 10093                                   |
| Provincia        | TO V Nazione       | ITA 🗸        | Cellulare          | 3461356892                              |
| Email            | cldgll77@gmail.com |              | Telefono           | 3461545782                              |
| Offerte dispo    | nibili             |              |                    |                                         |
| PRO              |                    |              |                    | ~                                       |
| Offerta: QUIFATT | URA VERSIONE PRO   |              | Prezzo<br>IVA<br>T | PRO 120,00<br>22% 26,40<br>otale 146,40 |
|                  | Prosegui cor       | n l'acquisto |                    |                                         |

L'utilizzo di QuiFattura le verrà quindi rinnovato fino alla scadenza indicata e le sarà recapitata un'email di conferma dell'avvenuto acquisto della licenza.

# Recupero credenziali

Nel caso in cui abbia dimenticato la password di accesso alla sua azienda su QuiFattura, le sarà sufficiente premere il link "Recupera credenziali" sulla videata di accesso:

| QUI FATTURA                             |                                                                                                    | DMOG CHI |
|-----------------------------------------|----------------------------------------------------------------------------------------------------|----------|
| Fatture online facili, veloci ed econor | niche per professionisti, artigiani e piccole imprese                                                                                                    |          |
|                                         | ACCEDI<br>Introduci i fuoi dati per accedere                                                                                                    |          |
|                                         | Email                                                                                                    |          |
|                                         | Password                                                                                                    |          |
|                                         | ENTRA •)                                                                                                    |          |
|                                         | Recupera credeszali Clicca sul<br>Recupera credeszali Clicca sul<br>Per un conetto utilizza dell'applicazione, ti consigliamo di utiszzare i scrower chrome o Fierlax. |          |
|                                         |                                                                                                    |          |

Digiti quindi l'indirizzo email identificativo della sua azienda e prema il tasto "Recupera"

| RECUPERA CREDENZIALI |                     |
|----------------------|---------------------|
| Email                |                     |
| gllcld77gmail.com    | ×                   |
| RECUPERA 🞝           |                     |
| Acced                | i <u>Clicca qui</u> |
|                      |                     |

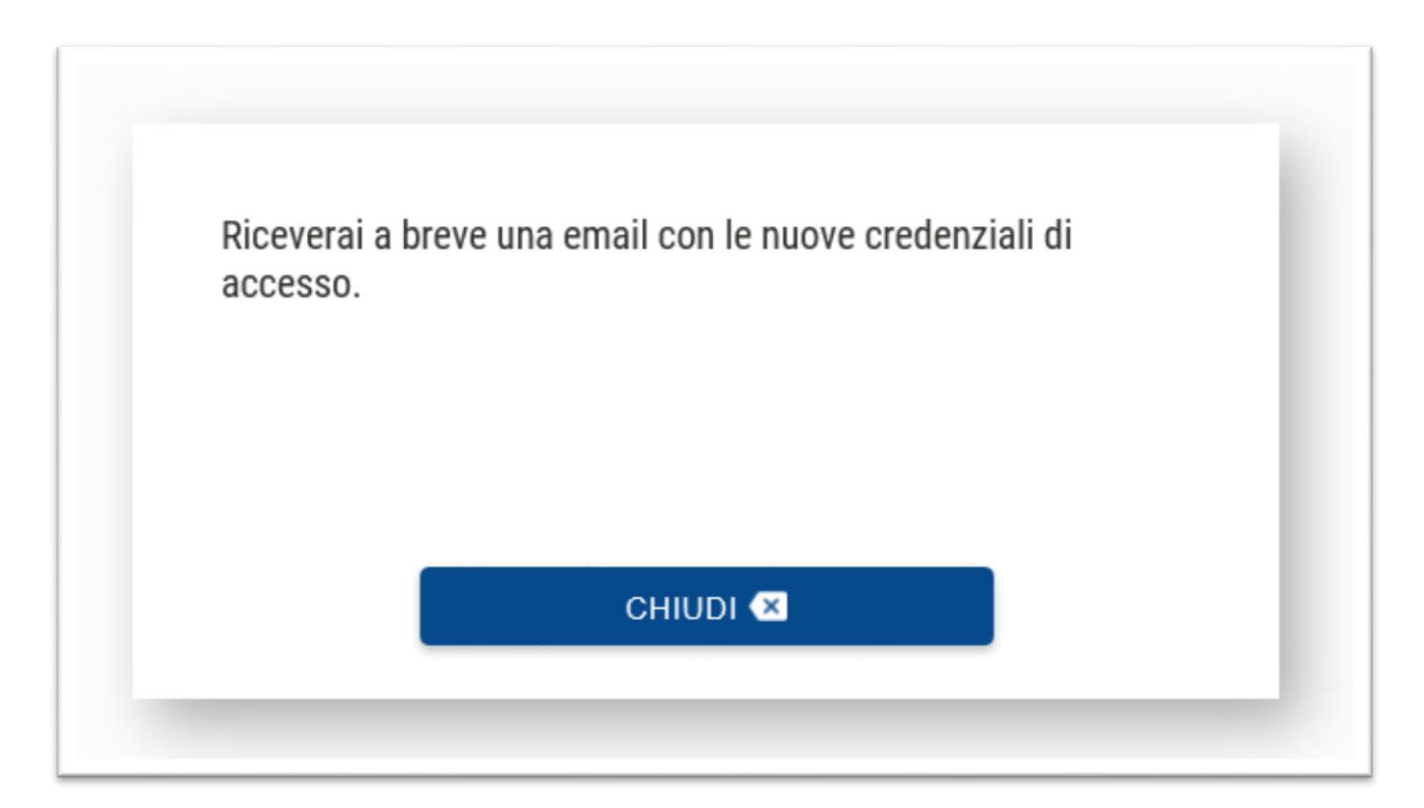

Nella casella di posta elettronica le verrà recapitata una email riportante la password ed il tasto per essere dirottati sul portale di accesso

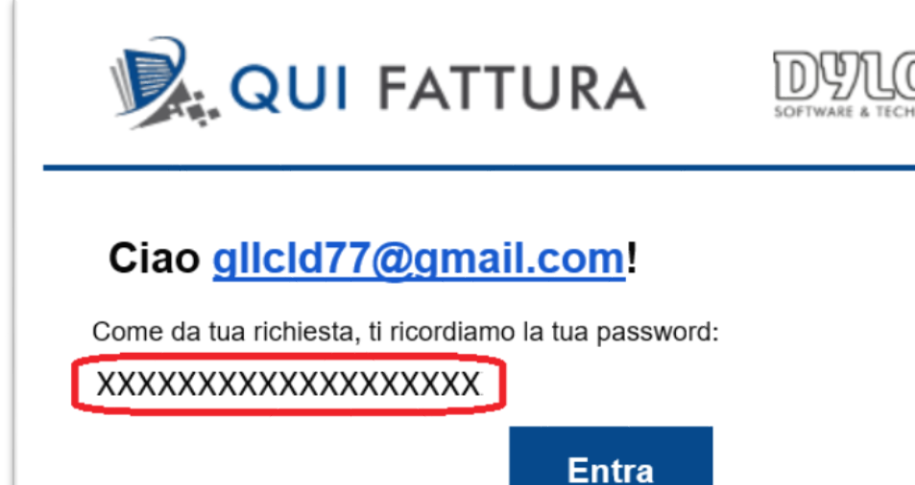

Buon lavoro, il team di Qui Fattura - <u>https://app.quifattura.it/</u>

Qui Fattura prodotto da: © Dylog Italia Spa 2018 - Uff. Reg. Impr. TO e P. IVA n.03090010012 - Cap. Soc. € 3.112.429,00 i.v.

តា